## FAMILYID

We are very excited to have FamilyID as our sports registration program. Neshaminy High School has been using this program and it is very easy to navigate. Please follow the instructions below to register your student-athlete. You will then upload their physical and answer some questions. We <u>WILL NOT</u> be accepting hardcopies of physicals. Everything must processed via FamilyID.

Thank you. Skip Mason, CAA 215 809 6657 smason@neshaminy.org

## **REGISTRATION PROCESS:**

A parent/guardian can register by clicking on this link:

https://www.familyid.com/maple-point-middle-school

Follow these steps:

1. To find your program, click on the link provided by the Organization above and select the registration form under the word Programs.

2. Next, click on the green Register Now button and scroll, if necessary, to the Create Account/Log In green buttons. If this is your first time using FamilyID, click Create Account. Click Log In, if you already have a FamilyID account.

3. Create your secure FamilyID account by entering the account owner First and Last names (parent/guardian), E-mail address and password. Select I Agree to the FamilyID Terms of Service. Click Create Account.

4. You will receive an email with a link to activate your new account. (If you don't receive the email, check your E-mail filters (spam, junk, etc.).

5. Click on the link in your activation E-mail, which will log you in to FamilyID.com

6. Once in the registration form, complete the information requested. All fields with a red\* are required to have an answer.

- 7. Click the Continue button when your form is complete.
- 8. Review your registration summary.